Bienvenue sur Eureka

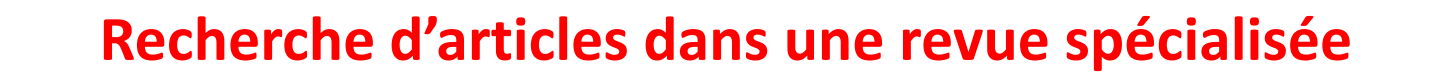

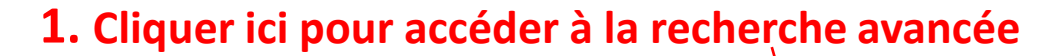

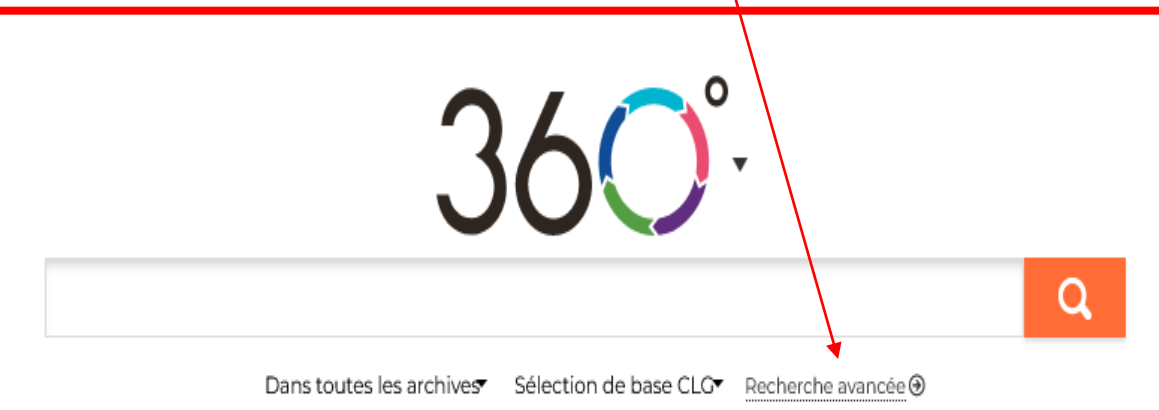

**EUREKA** 

UNE SOLUTION DE CISION

# Recherche avancée

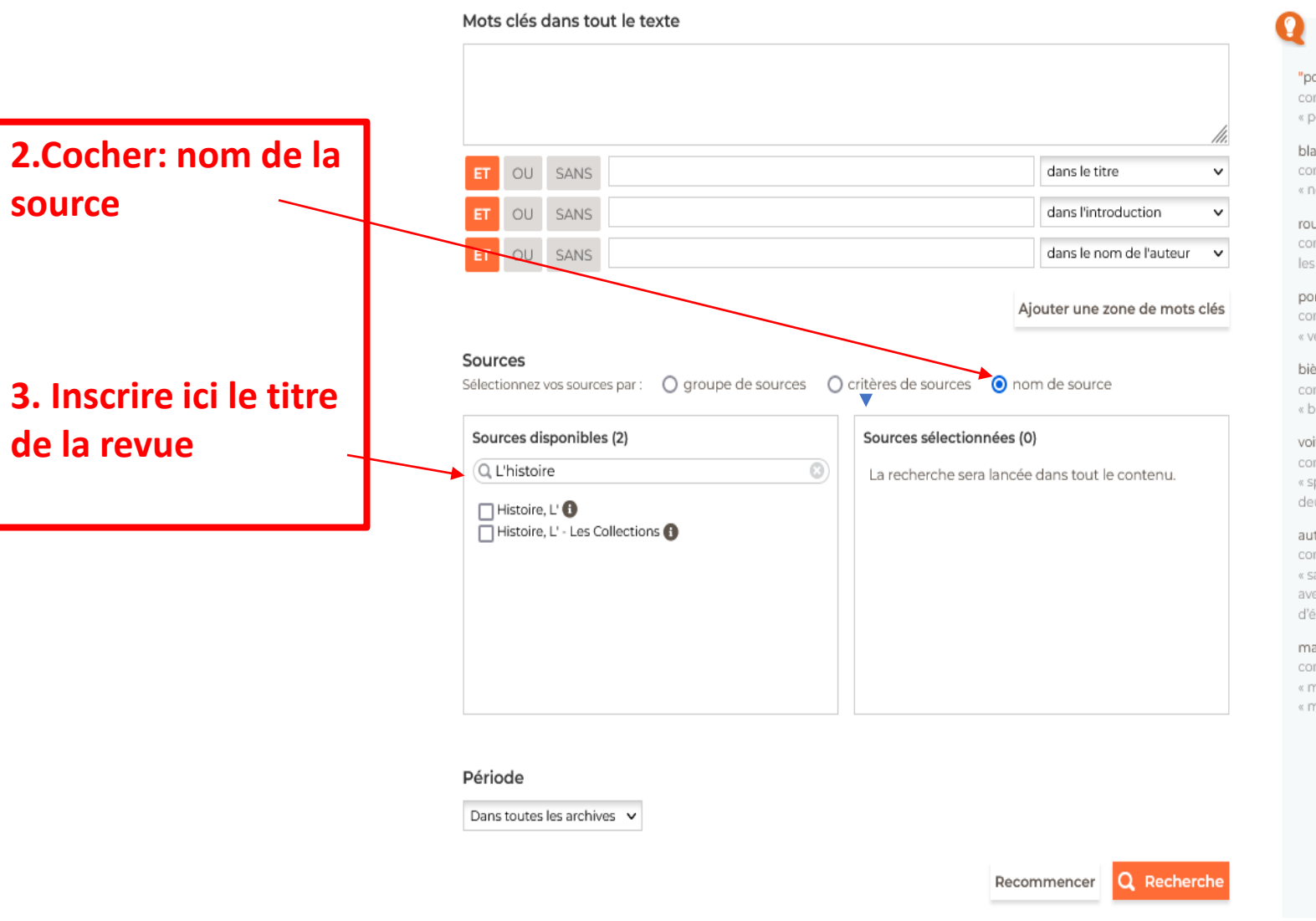

### Astuces de recherche "pomme verte" contient la phrase exacte « pomme verte » blanc & noir contient à la fois « blanc » et « noir » Cocher : nom de source rouge vert contient « rouge » ou « vert » ou les deux pomme & (verte | rouge) contient « pomme » ainsi que « verte » ou « rouge » ou les deux bières ! "bienscrine le titre de la revue contient « bières », mais pas « bières blondes » voiture **\$2** sport contient « voiture » suivi de « sport » avec un maximum de deux mots d'écart automobile %2 salon contient « automobile » et « salon » (peu importe l'ordre) avec un maximum de deux mots d'écart manger+ contient une déclinaison de « manger » comme « mangé », « mangez » ou « mangent » • • •

## Recherche avancée

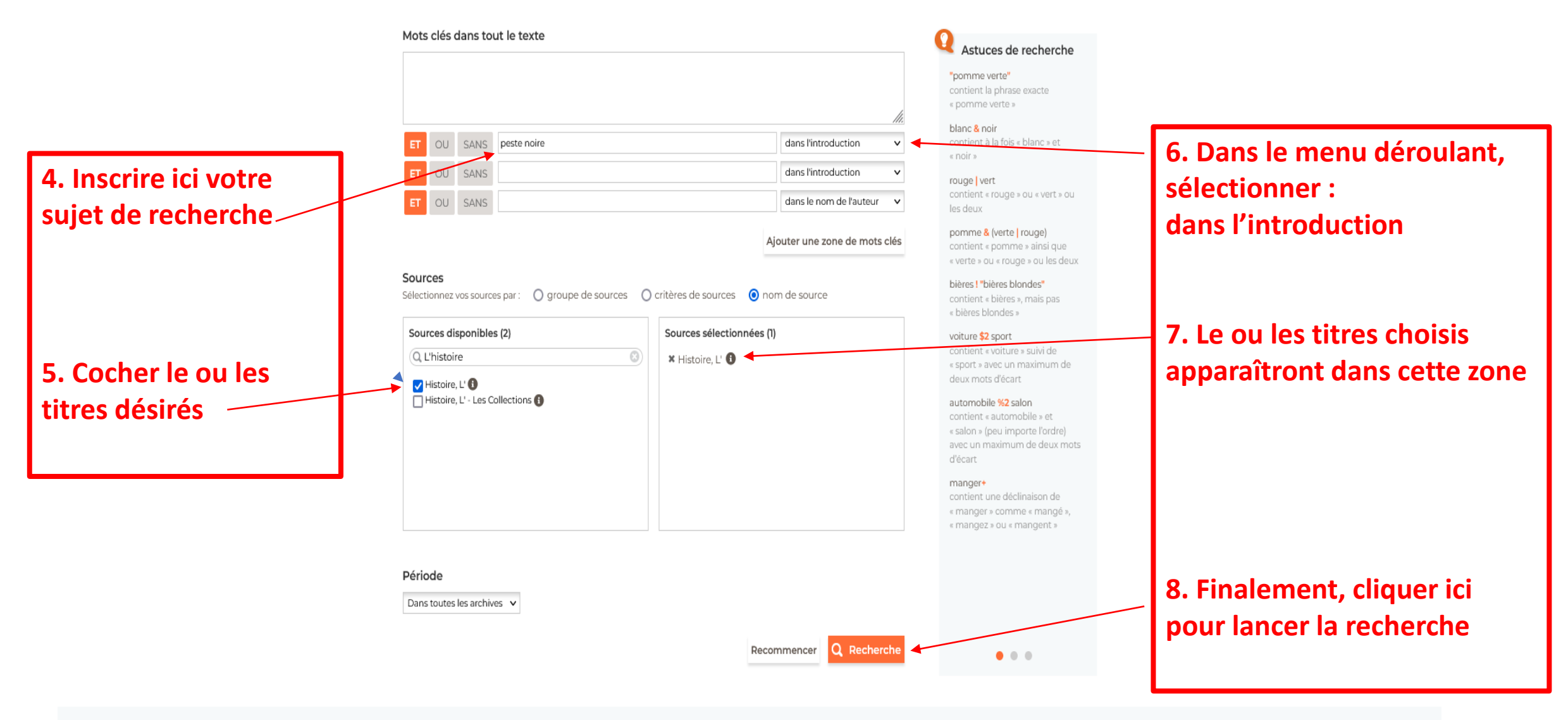

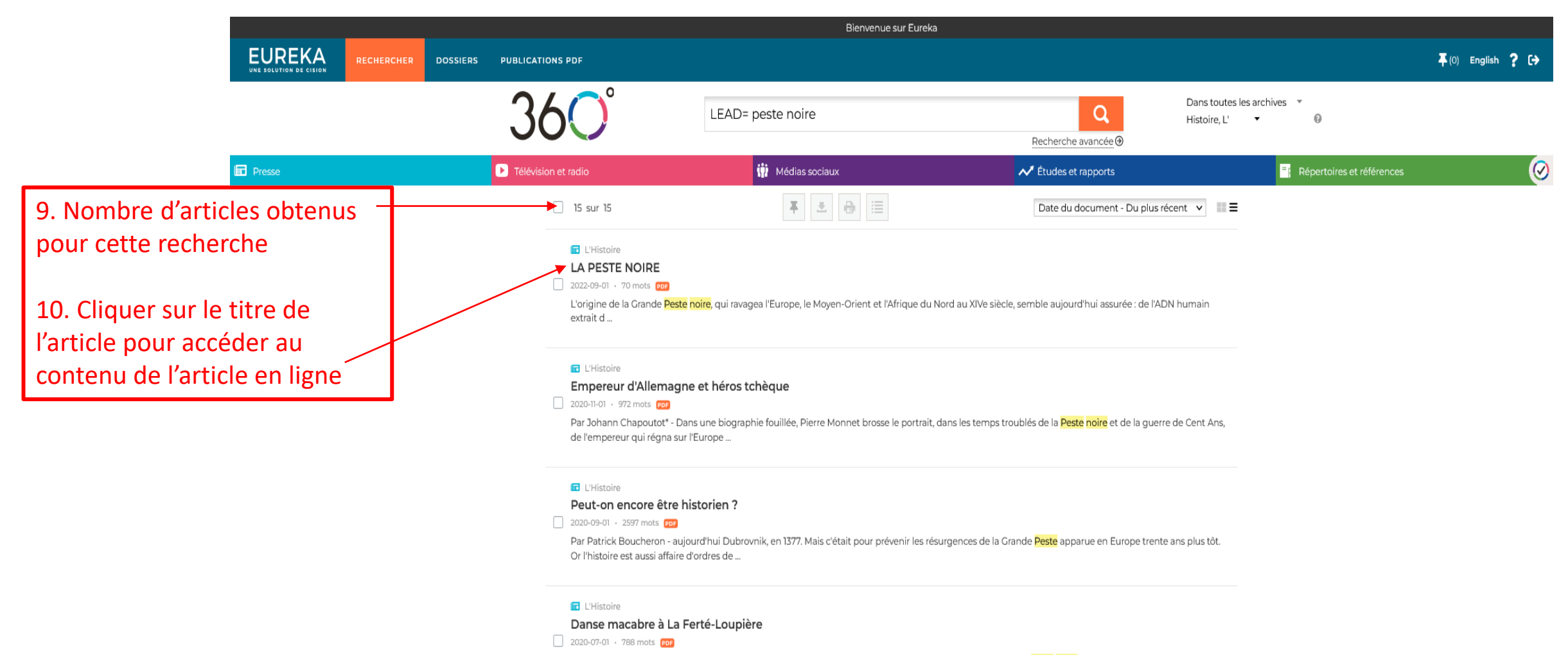

Par Jean Wirth - La fin du Moyen Age voit une floraison des thèmes macabres qui ne doit pas grand chose à la Peste noire. ...

#### 🖬 L'Histoire

### On la disait espagnole

2018-10-01 · 488 mots PDF

ce livre synthétique la faucheuse la plus terrible que l'humanité ait connue depuis la Peste noire de 1348. Son qualificatif d'« espagnole » est rien moins qu'évident. L'Espagne n'est ...

L'Histoire